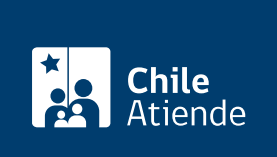

Información proporcionada por Dirección del Trabajo

# Registro de contrato de trabajo y término de la relación laboral de niños, niñas y adolescentes

Última actualización: 04 abril, 2024

## **Descripción**

Permite a los empleadores y empleadoras registrar los contratos de trabajo celebrados con niños, niñas y adolescentes, además del término de la relación laboral.

Revise el manual de usuario o usuaria para realizar el trámite en línea y obtenga más información sobre el trámite en la ficha digital de la DT.

El trámite se puede realizar durante todo el año en el sitio web Mi DT.

## ¿A quién está dirigido?

Empleadores y empleadoras que contraten niños, niñas y adolescentes para trabajar, o tengan que actualizar su registro.

¿Qué necesito para hacer el trámite?

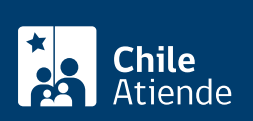

- Contrato de trabajo suscrito con el niño, niña, o adolescente, incluyendo sus anexos en caso de que corresponda.
- Certificado de alumno regular o certificado de licencia de enseñanza media.
- Autorización otorgada por el padre, madre o quien tenga su cuidado personal (representante legal, o inspector del Trabajo o del Tribunal de Familia).
- Calendario escolar emitido por el Ministerio de Educación (Mineduc).

#### Para registrar el término del contrato:

• Finiquito de trabajo ratificado ante un ministro o ministra de fe.

**Importante**: para realizar el trámite en línea, a través del portal Mi DT, es necesario contar con la ClaveÚnica.

### ¿Cuál es el costo del trámite?

No tiene costo.

#### ¿Qué vigencia tiene?

- El registro del contrato estará vigente el tiempo que dure el contrato.
- El registro del aviso de término de relación laboral tiene vigencia indefinida.

## ¿Cómo y dónde hago el trámite?

#### En línea:

- 1. Haga clic en "Ir al trámite en línea" y luego en "Iniciar sesión".
- 2. Escriba su RUN y ClaveÚnica, y haga clic en "INGRESA". Si no la tiene, solicítela.
- 3. Elija el perfil "Empleador".
- 4. Actualice sus datos si es primera vez que accede al portal Mi DT.
- 5. Seleccione el trámite que desea realizar:
- 6. Registrar un contrato:
  - Haga clic en "Contrato de trabajo electrónico" y luego en "Ingresar" en la opción "Registro de contrato de trabajo de niños, niñas y adolescentes".
  - Complete la información requerida, y haga clic en "Finalizar registro".

#### 7. Registrar el término de la relación laboral:

- Acceda al historial de contratos registrados, y seleccione el que corresponda, informando la fecha del término y la causal invocada.
- Adjunte la copia del finiquito ratificado ante un ministro o ministra de fe.
- 8. Como resultado del trámite, habrá registrado un contrato de trabajo de niño, niña o adolescente, o el término de la relación laboral. Recibirá un correo electrónico con la notificación.

**Importante**: el comprobante de registro exitoso puede ser descargado en formato PDF desde la sección "Historial de registro de contrato de trabajo de niño, niña o adolescente".

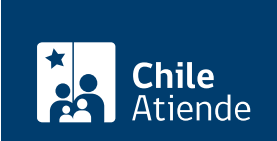

https://www.cniieatiende.gob.ci/iicnas/1510-registro-de-contrato-de-trabajo-y-termino-de-ia-relacion-laboraide-ninos-ninas-y-adolescentes